## 一新多助スマートシリーズ

印紙代変更 設定手順書

概要

・令和5年1月1日より、車検手続きのデジタル化に伴い、自動車検査の際に支払う 法定手数料が変更になります。

料金変更点と一新多助スマートシリーズの設定方法をまとめましたので、 ご確認の上、ご対応をお願い致します。

| 手続きの種類                   | 現行の金額 <b>令和5年1月1日以降の金額</b> |              |  |  |  |  |
|--------------------------|----------------------------|--------------|--|--|--|--|
| < 持込検査 >                 |                            |              |  |  |  |  |
| 普通自動車                    | 2,200円 2,300円              |              |  |  |  |  |
| 小型自動車                    | 2,100円 2,200円              |              |  |  |  |  |
| 小型自動車(二輪)                | 1,700円                     | 1,800円       |  |  |  |  |
| 大型特殊自動車                  | 1,800円                     | 1,900円       |  |  |  |  |
| 軽自動車                     | 1,800円                     | 2,200円       |  |  |  |  |
| <保安基準適合書の提出>             |                            |              |  |  |  |  |
| 普通自動車                    | 1,600円                     | 1,800円       |  |  |  |  |
| 小型自動車                    | (OSS) 1,400円 (OSS) 1,600   |              |  |  |  |  |
| 小型自動車(二輪)                | 1,100円                     | 1,200円       |  |  |  |  |
| 十刑特殊自動車                  | 1,200円                     | 1,400円       |  |  |  |  |
| 八至何床日動半                  | (OSS) 1,100円               | (OSS) 1,200円 |  |  |  |  |
| 該白動市                     | 1 500円                     | 1,800円       |  |  |  |  |
| 社日助 <b>半</b>             | 1,500円                     | (OSS) 1,600円 |  |  |  |  |
| <限定自動車検査証での持ち込み          | 検査>                        |              |  |  |  |  |
| 普通自動車                    | 1 700円                     | 1 800円       |  |  |  |  |
| 小型自動車                    | 1,70013                    | 1,000[]      |  |  |  |  |
| 小型自動車(二輪)                | 1 300円                     | 1.400円       |  |  |  |  |
| 大型特殊自動車                  | 1,000[]                    | 1,400[]      |  |  |  |  |
| 軽自動車                     | 1,600円 1,800円              |              |  |  |  |  |
| <限定自動車検査証及び限定保安基準適合証の提出> |                            |              |  |  |  |  |
| 普通自動車                    | 1 500円                     | 1.600円       |  |  |  |  |
| 小型自動車                    | 1,00013                    | 1,000[ ]     |  |  |  |  |
| 小型自動車(二輪)                | 1 100円                     | 1 200円       |  |  |  |  |
| 大型特殊自動車                  | 1,100[ ]                   | 1,2001 3     |  |  |  |  |
| 軽自動車                     | 1,500円 1,600円              |              |  |  |  |  |

1. 設定方法

既存の印紙代を変更する場合

①一新多助 TOP メニューの左下@マークをクリック。

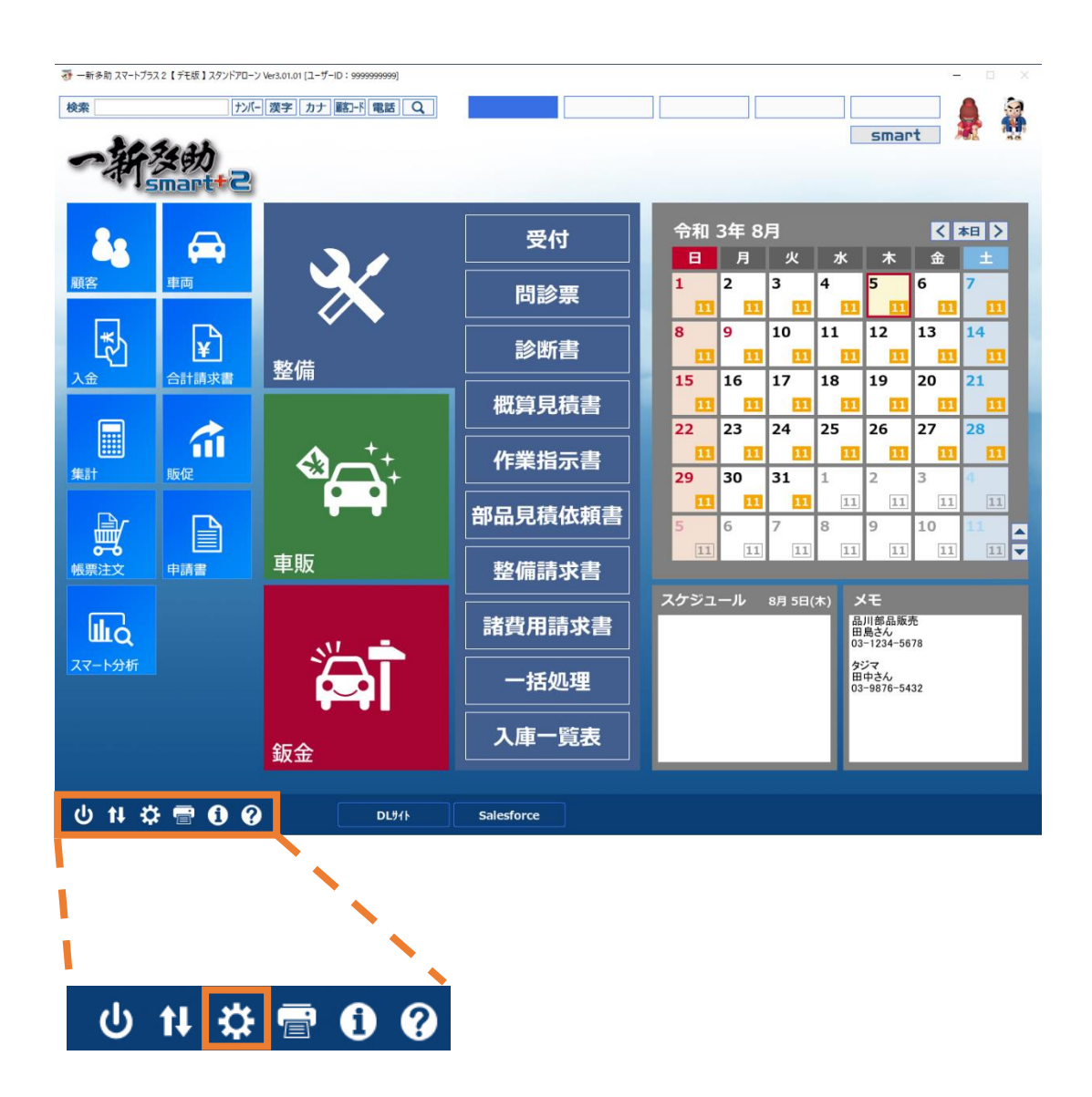

②【諸費用タブ】内→【諸費用】をクリック。

| 9定メニュー |               |       |       |        |      |      |
|--------|---------------|-------|-------|--------|------|------|
| 整備     | 車販            | 鈑金    | 諸費用   | 一般     | 工場   |      |
| 重重     | 税             |       |       |        |      |      |
| 自賠     | 遺             |       |       |        |      |      |
| 自動車税   | (種別割)         |       |       |        |      |      |
| 自動車税(環 | <b>境性能割</b> ) |       |       |        |      |      |
| 諸費     | 闭             |       |       |        |      |      |
| 諸費用ノ   | <b>パターン</b>   |       |       |        |      | 閉じる  |
| 00000  | 11111         | 11111 | 11111 | 111111 | 1111 | 1111 |

③下記画像の【代行料・印紙代・その他設定】タブから金額を変更後、画面右下の【保存】をクリック。

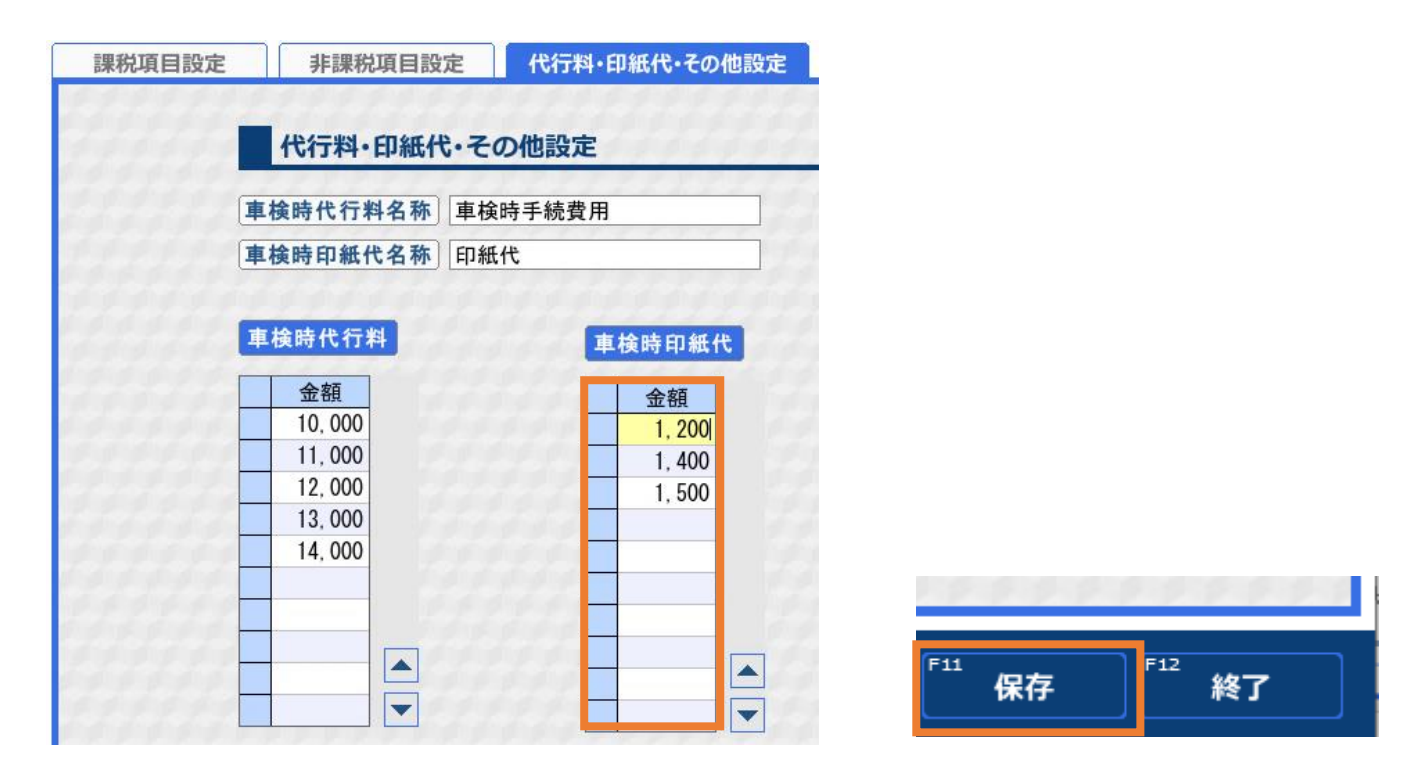

こちらの設定を行うことで、変更箇所の金額が反映されている車両の情報が全車両変更されます。 (例:変更前 2200 円→変更後 2300 円にした場合、印紙代が 2200 円で登録されている車両の印紙代が 全車両 2300 円へ変更) 2. 関連事項

車検案内はがきに 金額変更の旨を文言として印刷したい場合

上記でご案内した設定を行いますと、1月以前の車検案内はがきに記載される金額も変更されま す。そのため、車検案内はがきに【金額変更の旨】を記載して印刷する方法を併せてご案内させ て頂きます。

①一新多助 TOP メニューの左下Oマークをクリック。

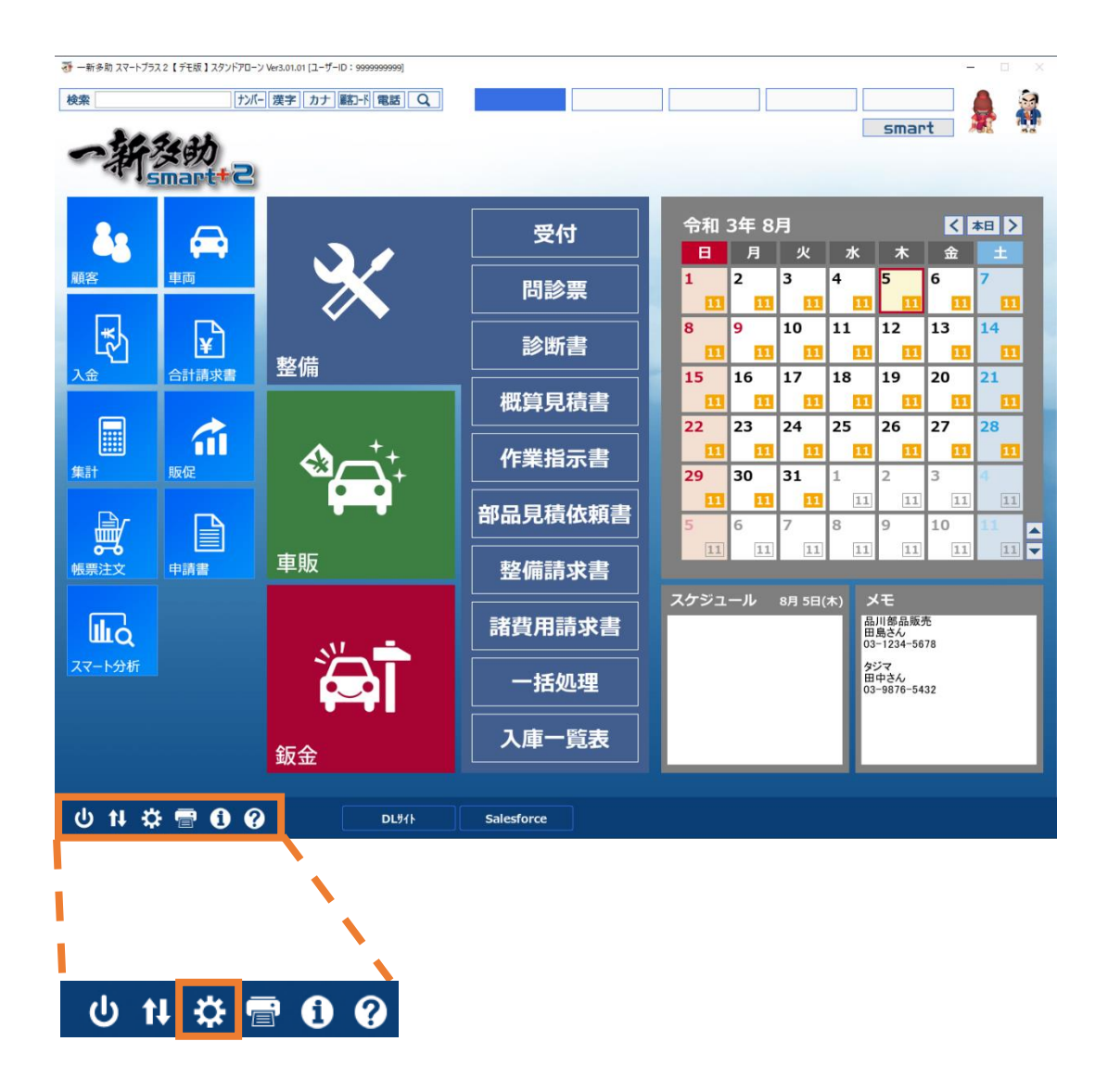

②【工場タブ】内→【環境設定】をクリック。

| 没定メニュー      |                     |          |        |  |  |  |
|-------------|---------------------|----------|--------|--|--|--|
| 整備車販        | 車 販 飯 金 諸費用 一 般 工 場 |          |        |  |  |  |
| 地区          | 敬称·続柄·来店            | 会社情報     | 環境設定   |  |  |  |
| 部門          | 販促自由出力項目            | 社名設定     | 税率     |  |  |  |
| 担当者         | 自由情報                | スマート分析設定 | サイクル項目 |  |  |  |
| 整備分類·入金種別   | サービス文言              | AINAS    | メニュー設定 |  |  |  |
| 原価率・レハ゛ーレート | メッセージ               |          | ポイント管理 |  |  |  |
|             |                     |          | 閉じる    |  |  |  |

③【集計・販促タブ】内→【車検ハガキ用文言】へ追加。追加後、右下の【保存】をクリック。

| 顧客情報 | 車両情報                                                                                  | 入 金                                                                | 預り金                                                                                                    | 合計請求書                                   | 集計·販促    | 共 通          | ビジュアル | 元 号 |
|------|---------------------------------------------------------------------------------------|--------------------------------------------------------------------|----------------------------------------------------------------------------------------------------|-----------------------------------------|----------|--------------|-------|-----|
|      | 集計設定                                                                                  |                                                                    | 9.99                                                                                                    |                                         |          |              |       |     |
|      | 売掛残0円<br>請求一覧伝票材<br>売掛残の繰割<br>明細出力」<br>整備分類別売上<br>願客別取引明                              | 印刷 印<br>文数区分 入:<br>改数区分 入:<br>改数高 印<br>順 顏<br>: (数量) 伝:<br>引細表 残   | <ul> <li>副しない</li> <li>金伝票を含む</li> <li>副しない</li> <li>客コード順</li> <li>票枚数</li> <li></li> <li></li></ul> | ▼<br>■<br>顧客は含まない                       | T        |              |       |     |
|      | 担当者集計の課<br>顧客元帳                                                                       | 税諸費用 小<br>長 残                                                      | 計へ課税諸費用<br>高有(取引無)の                                                                                                    | 金額を加算する<br>顧客は含まない                      | •        |              |       |     |
|      | 販促設定                                                                                  | 111                                                                |                                                                                                    | 1111                                    |          |              |       |     |
|      | <ul> <li>ラベル印刷</li> <li>ラベル印刷</li> <li>はがき印</li> <li>縦印刷時の</li> <li>ハガキ封筒の</li> </ul> | 1     ナ       12     車       刷     車       数字     英       文字     全 | ンバーを印刷し<br>名を印刷しない<br>険はがきに諸費<br>数字を印刷する<br>角文字を印刷す                                                                                                    | ない<br>マート<br>日を印刷する<br>マート<br>てる<br>マート | <b>.</b> |              |       |     |
|      | 車検ハガキ用                                                                                | 文言 令                                                               | 和5年1月より印                                                                                                    | コ紙代が値上りす                                | る場合がござい  | <b>ヽ</b> ます。 | 11111 |     |

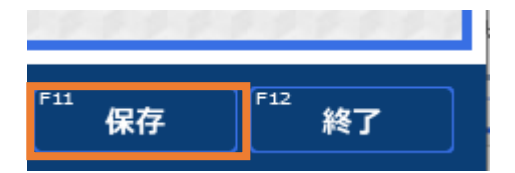

④追加頂くと下記画像の様に記載がされます。

| あなたのご愛車の車検期日が近<br>当整備工場では、ご愛車の来場 | Eづいております。信頼でつながる<br>易を心からお待ちいたしております。 |
|----------------------------------|---------------------------------------|
| 車両ナンバー                           | 車名                                    |
| 東品川 330 ぬ 9674                   | トヨタ フ゜リウス                             |
| 有効期日                             |                                       |
| 令和 5年 1月 28日                     |                                       |
| 令和5年1月より印紙代が値上り                  | )する場合がございます。                          |
| なお、今回の車検に必要な諸費                   | け用の内訳は下記の通りです。                        |
| 重量税印紙代                           | 15,000円                               |
| 自賠責                              | 20,010円                               |
| 印紙代                              | 2,300円                                |